# Butlletí Setmanal LLISTAT DE CADUCATS

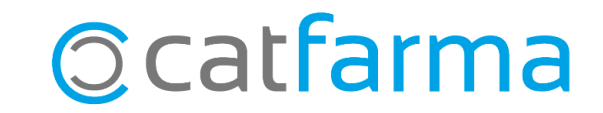

En aquest butlletí veurem com treure un llistat d'aquells articles de la farmàcia que estan a punt de caducar. Per fer aquest llistat farem servir l'eina d'inventaris de **Nixfarma**.

A continuació veurem un exemple.

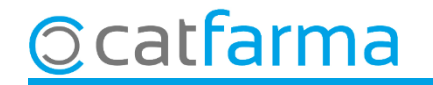

#### Accedim al menú **Magatzem → Inventari**:

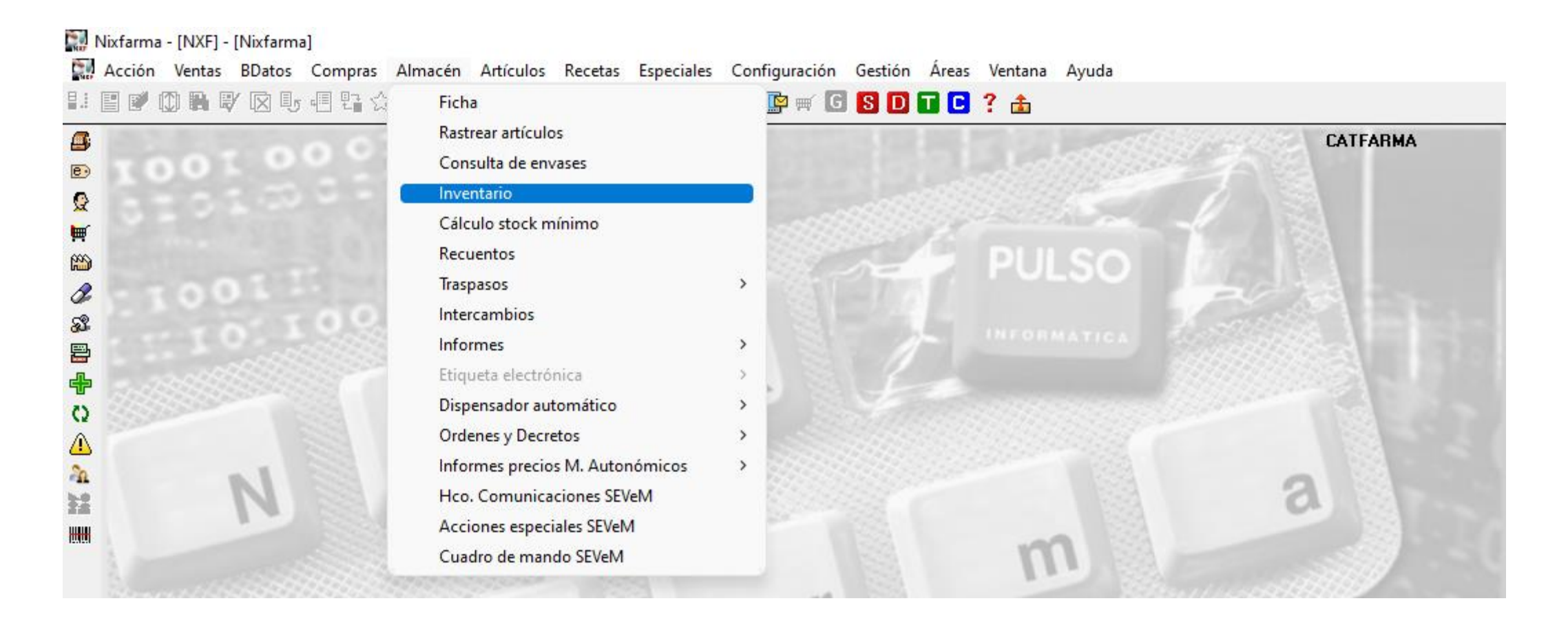

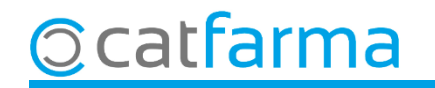

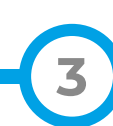

Primer indicarem de quins articles volem treure el llistat:

|                                                                                                    | 🔛 Selección ampliada de artículos                                                                                                    | × |
|----------------------------------------------------------------------------------------------------|----------------------------------------------------------------------------------------------------|---|
| 🔛 Criterios de selección                                                                                                    | Título de la consulta: Clase Todos                                                                                                    |   |
| Criterios de selección         Título de la consulta:         Selección       Todos los artículos >         de       Artículos         Artículos         Sin agrupado por       Cliquem a Selecció i filtrem: e venta io venta         Sin agrupar       Almacén         Familia       Subfamilia         Agr. homogénea       Campo opcional solo para listados         Campo opcional solo para listados       Solo P.V.P. > P         Stock mínimo       Stock mínimo         Ninguno       Excluir precios a | Título de la consulta:       Clase       Todos         Datos generales       Agrupaciones homogéneas       Características del producto         Colección       Imagé       Imagé       Imagé         Código       Imagé       Imagé       Imagé         Descripción       Imagé       Imagé       Imagé         Descrip:       Personalizada       Imagé       Imagé         PV.P. euros       Imagé       Imagé       Imagé         Subfamilia       Imagé       Imagé       Imagé         Subfamilia       Imagé       Imagé       Imagé         Subfamilia       Imagé       Imagé       Imagé         Subfamilia       Imagé       Imagé       Imagé         Subfamilia       Imagé       Imagé       Imagé         Subfamilia       Imagé       Imagé       Imagé         Subfamilia       Imagé       Imagé       Imagé         Subfamilia       Imagé       Imagé       Imagé         Subfamilia       Imagé       Imagé       Imagé         Subfamilia       Imagé       Imagé       Imagé         Subfamilia       Imagé       Imagé       Imagé         Subfamilia       Imagé       Imagé |   |
| Aguda Aceptar                                                                                                    | Aguda <u>A</u> ceptar <u>C</u> ancelar                                                                                                    |   |
|                                                                                                    |                                                                                                    |   |

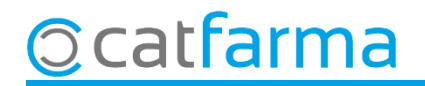

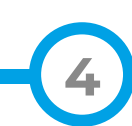

A continuació seleccionem els paràmetres de la consulta:

| Criterios de selección<br>Título de la consulta:<br><u>Selección</u><br>Alta en alm<br>Stock actu-<br>Artículos | acén: Artículos de alta en el almacén<br>al: >0<br><09/24                                                                                                    |                                                                                                    |
|----------------------------------------------------------------------------------------------------|----------------------------------------------------------------------------------------------------|----------------------------------------------------------------------------------------------------|
| Fecha de inventario*<br>Fecha de listado*<br>Agrupado por                                                       | 07/2024 25 Stock a fecha de inventario                                                                                                    | Precio de venta                                                                                                    |
| C Sin agrupar                                                                                                   | Precio medio r<br>Almacén Aquí indiquem<br><b>agrupar</b> , és a c                                                                                               | n que volem veure el llistat <b>Sense</b><br>dir, article per article.                                                                                                    |
| <ul> <li>Familia</li> <li>Subfamilia</li> <li>Agr. homogénea</li> <li>Laboratorios</li> </ul>                   | <ul> <li>Total almacenes</li> <li>Campo opcional solo para listados</li> <li>Fecha caducidad</li> <li>Stock mínimo</li> <li>Rotación</li> <li>Ninguno</li> </ul> | <ul> <li>Sin valorar</li> <li>Mostrar artículos</li> <li>Solo P.V.P. &gt; Precio a aplicar</li> <li>Solo P.V.P. &lt;= Precio a aplicar</li> <li>Todos</li> <li>Excluir precios a aplicar cero</li> </ul> |
| Ayuda                                                                                                    | Cliquem a                                                                                                    | Acceptar Cancelar<br>Acceptar per veure el resultat.                                                                                                    |

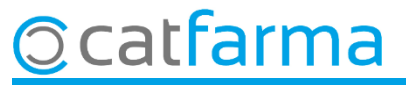

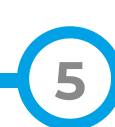

Finalment tenim el llistat amb aquells articles caducats o a punt de caducar.

| Inventario agrupado                                      | CATFARMA<br>14/07/2022                                        |       |  |  |
|----------------------------------------------------------|---------------------------------------------------------------|-------|--|--|
| T ítulo del informe                                      |                                                               |       |  |  |
|                                                          |                                                               |       |  |  |
| Alm. Código Descripción Stock^ Cad. Ubicación            | Precio Importe P. Venta Imp. Venta Dif.Precio Dif.Importe ABC | 1     |  |  |
| 672670 DOLOCATIL EFG 1 G 40 COMPRIMIE 100 09/2021        | 0,93 93,00 2,50 250,00 1,57 157,00 A                          |       |  |  |
| 1 754267 IBUPROFENO NORMON EFG 400 M 39 01/2022          | 1,10 42,90 2,06 80,34 0,96 37,44 A                            |       |  |  |
| 1 729566 NOLOTIL 575 MG 20 CAPSULAS 35 11/2021           | 1,52 53,20 2,26 79,10 0,74 25,90 A                            |       |  |  |
| 1 910885 FUROSEMIDA CINFA EFG 40 MG 30 23 01/2021        | 1,10 25,30 2,25 51,75 1,15 26,45 A                            |       |  |  |
| 1 652848 TAMSULOSINA CINFA EFG 0,4 MG 3 21 07/2021       | 4,87 102,27 10,96 230,16 6,09 127,89 A                        |       |  |  |
| 1 869735 EMCONCOR COR 2,5 MG 28 COMPF 19 10/2021         | 1,68 31,92 2,40 45,60 0,72 13,68 A                            |       |  |  |
| 1 809558 LORAZEPAM NORMON EFG 1 MG 5 19 05/2021          | 0,87 16,53 1,72 32,68 0,85 16,15 A                            |       |  |  |
| 1 714048 ZALDIAR 37,5 MG/325 MG 60 COMPF 18 10/2020      | 6,13 110,34 8,88 159,84 2,75 49,50 A                          |       |  |  |
| 1 654660 LOSARTAN NORMON 25 MG 28 COI 17 11/2020         | 0,56 9,52 2,50 42,50 1,94 32,98 A                             |       |  |  |
| 1 654254 LOSARTAN CINFA EFG 50 MG 28 C( 17 11/2020       | 1,82 30,94 4,17 70,89 2,35 39,95 A                            |       |  |  |
| 1 681957 ENANTYUM 25 MG 20 COMPRIMIDC 14 05/2022         | 2,72 38,08 4,00 56,00 1,28 17,92 A                            |       |  |  |
| 1 658164 RAMIPRIL NORMON EFG 5 MG 28 C 14 02/2021        | 2,31 32,34 4,84 67,76 2,53 35,42 A                            | -     |  |  |
| DOLOCATIL EFG 1 G 40 COMPRIMIDOS                         |                                                               |       |  |  |
|                                                          |                                                               |       |  |  |
| DOLOCATIL EFG 1 G 40 COMPRIMIDOS                         | ≈ IVA 4,00 Pre                                                | cios  |  |  |
| Ventas                                                   | Linea Precios Nuevos                                          | tálog |  |  |
| Ene Feb Mar Abr May Jun Jul Ago Sep Oct Nov Dic Total    | Importe 250,00 P.Menor 2,50 ppp                               | ulog. |  |  |
| 2021 138 95 0 0 0 0 0 0 0 0 0 0 233                      | M.Nec. P.Ref. 2,50 P.Menor Det.                               | talle |  |  |
| 2020 136 132 222 173 151 164 182 74 138 157 157 162 1848 | ABC AIm<br>Brow habitual                                      | nacén |  |  |
|                                                          |                                                               |       |  |  |

6

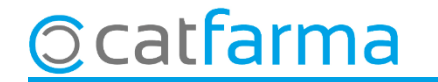

## Bon Treball Sempre al teu servei

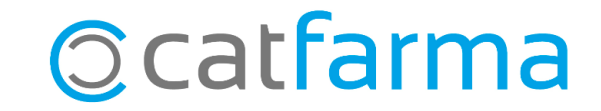